## 10. よくある質問

## ログインパスワードを忘れてしまった

新しいパスワードを設定しなおしてください。

マイページログイン画面で『パスワードお忘れの方』をクリック→ID(メールアドレス)を入力して次へ進むをクリック→入力したメールアドレス充てにパスワード再登録申込受付通知が届きますので、記載の認証キーと新しいパスワードを入力して完了をクリック

ID(メールアドレス)を忘れてしまった

ご利用のハローワークにお越しの上、ご確認ください。

ホーム画面に申込み中の求人が全て表示されない

ホーム画面には申込み中の求人が2件まで表示されます。2件以上表示させる場

合は、有効中の求人を全て表示をクリックしてください。

求職者ヘリクエストの希望を出したい

求職公開番号をご確認の上、ハローワークへお越しください。

選考結果が登録できない

求人者マイページから選考結果が登録できるのは、求人が有効中の場合のみで す。求人を取り消したり、無効中の場合は、ハローワークへお越しください。

メッセージの返信ができない

求職者マイページが利用不可(求職無効・退会など)の場合は返信ボタンが無効 になり、メッセージの返信ができなくなります。

送受信したメッセージが表示されない

メッセージは受信してから1年後に自動的に削除されます。

## 削除したメッセージをボックスに戻したい

完全に削除したメッセージは元に戻せません。

## ID(メールアドレス)、パスワードを変更したい

〈事業所情報設定〉画面で各種設定タブをクリック→ログインアカウント欄のア カウントを編集をクリック→『現在のパスワード』を入力後『新しいID(メール アドレス)』または『新しいパスワード』を入力→次へ進むをクリック→完了を クリック

アカウントを追加したい

求人者マイページでは、ログインできるアカウントを 10 個まで追加できます。 採用担当者が複数いる場合は、アカウント追加を利用すると便利です。

〈事業所情報設定〉画面で各種設定タブをクリック→追加アカウントー覧のアカ ウント追加をクリック→追加するメールアドレスとパスワードを入力し、次へ 進むをクリック→ログインアカウント追加登録確認画面が表示されるので、完 了をクリック

求人者マイページを退会したい

〈事業所情報設定〉画面で各種設定タブをクリック→画面下部マイページを退会 をクリック→ 完了をクリック

(退会後)マイページ利用を再開したい

求人者マイページ退会後 30 日以内であれば以前利用していたアカウントで再 開が可能です。

求人者マイページログイン画面にてアカウントを再登録をクリック→以前利用 していたメールアドレスとパスワードを入力

その他困ったときは…

求人者マイページのフッターエリアにある「よくある質問」をご覧 いただくか、<u>ヘルプデスク(TEL:0570-077450※)</u>へお問い合 わせください。※月~金 9:30~18:00(年末年始(12/29~ 1/3)、祝日除く)。別途通話料がかかります